# Single Crystal XRD: Data Acquisition and Structure Solving

Jianfeng (Peter) Zhu SSSC, University of Saskatchewan June 2017

#### **1.** Turn on the Diffractometer

- 1) Turn on the cooling water for X-Ray tube, flow rate marked on the Gauge.
- 2) Turn on the Haskris and check flow.
- 3) Turn on X-Ray (key then 'ON' button).
- 4) Switch to Remote Control: 5 9 0 [Enter] → 9 → 1(hold) [Enter], should see
  '9 M 1' → Release both, then [Enter], should see '.......' → Enter.
- 5) Turn on the Cryojet Controller, and set the temperature to 173 K, Sample Flow to 5 L/min, and Shield Flow to 4.5 L/min.

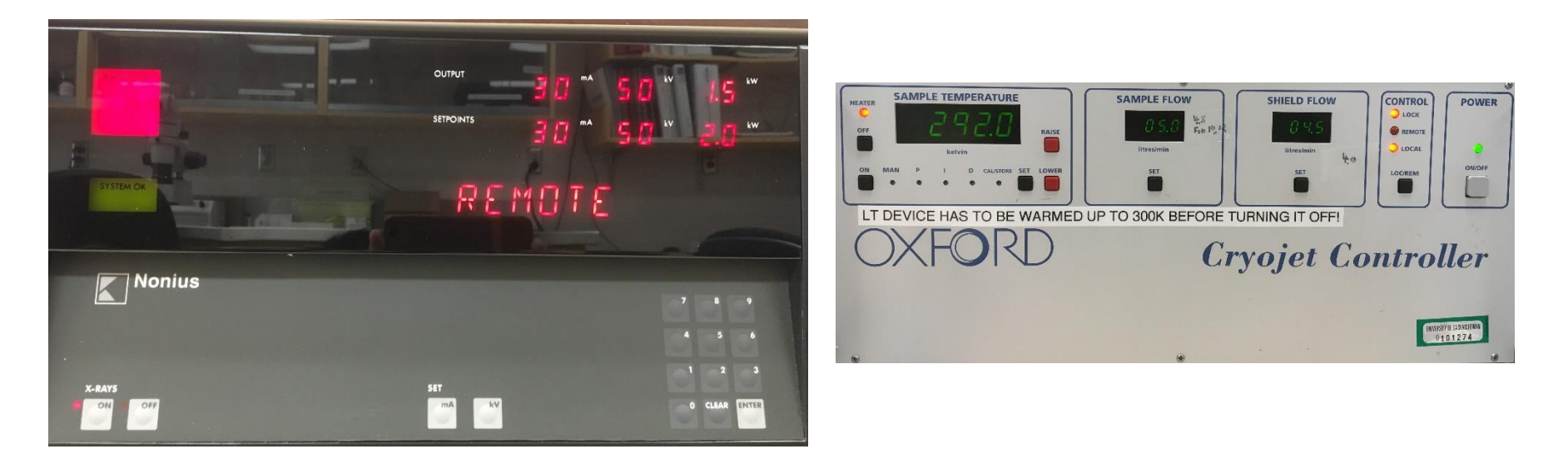

## 2. Start Softwares

- Start BCP (Bruker Configuration Program) at console PC (Bruker54).
- Start BIP (Bruker Instrument Service) at console PC (Bruker54).
- Start APEX2 at Workstation (Bruker55).

| 💥 BrukerInstrun                           | nent.ini - BCP: Bruker Configuration Program - 2012.12.0.0/09-Nov-2012              | 🔀 🕌 BIS: Bruker Instrument Service - 2013.12.0.0/01-Nov-2013                                                                                                    |                       |
|-------------------------------------------|-------------------------------------------------------------------------------------|----------------------------------------------------------------------------------------------------|-----------------------|
| <u>File E</u> dit <u>V</u> iew <u>T</u> o | sols <u>H</u> elp                                                                   | Phideicing Phideicing                                                                                                    | Evit                  |
| 0 📽 🖬   %                                 | 14 18 🥌 🤋 😵                                                                         | Ide Salety shutter Vetwork                                                                                                    | Candha                |
| Instrument                                |                                                                                     | Xrays OFF                                                                                                    |                       |
|                                           | Sales order U of Saskatoon                                                          |                                                                                                    | <u>H</u> elp          |
| General Info                              | Ship date 22-Nov-2013                                                               | Auto wake generator Use version 12 BIS frame headers                                                                                                    |                       |
|                                           | Install date 2-DEC-2013                                                             | Monitor instrument Debug instrument Connections                                                                                                    |                       |
|                                           | System s/n: 205197                                                                  | Cenerator                                                                                                    | ,                     |
| Configuration                             |                                                                                     | 255 2theta -20.0000 deg Mo                                                                                                    | Current Target        |
|                                           | Customer SSSC                                                                       |                                                                                                    | 20.0 n/a              |
|                                           | Site University of Saskatchewan                                                     | The server The server | 5.0 n/a               |
|                                           | Company SSSC                                                                        | File Acquisition Experiment Setup Help                                                                                                    | 0.0 n/a               |
|                                           | Phone no. 306-966-1076 Fax no:                                                      | - Angles Update                                                                                                    |                       |
| Single Crystal                            | Email:                                                                              | Present operation : - None - Theta : 10.00                                                                                                    |                       |
| 4                                         | C Support center                                                                    | Phi : 375.34                                                                                                    | F10 F10               |
| 🐣<br>Gania Haada                          | North America World-Wide Delft Japan                                                | Mastership setting: -None- Omega: 105.34                                                                                                    | 8 512 x 512           |
| cionio meads                              | Noth America                                                                        | Kappa: -46.22                                                                                                    | temp  -56.63 L        |
|                                           | (Contrained)                                                                        | DX : 165.00 m                                                                                                    |                       |
| Robot & Dewars                            | Bruker AXS Inc Phone No: +1 (608) 276-3087                                          | Digital IO                                                                                                    |                       |
|                                           | Lustomer Support Fax No: +1 (608) 276-3015<br>5465 Faxt Chemil Parkwau              |                                                                                                    | n/a                   |
|                                           | Madison WI 53711-5373                                                               |                                                                                                    | n/a                   |
|                                           | U.S.A.                                                                              | Abort Command                                                                                                    | n/a                   |
|                                           |                                                                                     |                                                                                                    |                       |
|                                           |                                                                                     | 0 units Sample -                                                                                                    |                       |
|                                           |                                                                                     | Axis 15 0 units C                                                                                                    | urrent Target         |
|                                           |                                                                                     | Min. Max. Total Time Axis 16 0 units Temp 1/                                                                                                    | 00.00 -100.00 C       |
|                                           |                                                                                     |                                                                                                    |                       |
| Generator                                 |                                                                                     | Frames taken: 0 Retakes: 0 Time taken: 0.00:01:40 Start time:                                                                                                    | 09:32:27              |
| Detector                                  |                                                                                     | Frames left: 0 00:02:00 Estimated completion time                                                                                                    | ie: 06/21/17 09:36:07 |
| Security                                  |                                                                                     | Datator distance shareed                                                                                                    |                       |
| For Help, press F1                        | Warning : Generator communication problemReason : No communication with generator p | pretector assance changea.                                                                                                    |                       |
|                                           |                                                                                     |                                                                                                    |                       |

#### 3. Create a New Dataset

• Sample  $\rightarrow$  New  $\rightarrow$  Give a sample name (use sequential number).

| 🕈 APEX2 v2014.11-0 - User: (guest) - Sample: 15                                                                                                    | 70 - Licensed to Bruker Instrument User at University of Saskatchewan - [Center Crystal] |                    |        |
|----------------------------------------------------------------------------------------------------|------------------------------------------------------------------------------------------|--------------------|--------|
| <u> </u>                                                                                                    |                                                                                          |                    |        |
| 🗈 🖆 🖬   🚥   🕸   🕅                                                                                                    |                                                                                          |                    |        |
| Setup                                                                                                    |                                                                                          | Manual Motorized   |        |
| and the second second se |                                                                                          | User 1             | User 2 |
| Describe                                                                                                    |                                                                                          | User 3             | User 4 |
| Center Crystal                                                                                                    | Thew Sample                                                                              |                    |        |
| Simple Scans                                                                                                    | Name: 1670                                                                               | Spin Phi 90        |        |
| XPRESSO                                                                                                    | Group: Users                                                                             |                    |        |
|                                                                                                    | Folder: C:\Frames\guest\1670                                                             |                    |        |
|                                                                                                    | OK Cancel                                                                                | Spin Phi 180       |        |
| Evaluate<br>Collect<br>Integrate<br>Scale<br>Examine Data                                                                                                    |                                                                                          | Mount              |        |
| Solve Structure<br>Refine Structure<br>Report<br>Instrument                                                                                                    |                                                                                          | Left Top<br>Center | Right  |

## 4. Choose a Good Single Crystal

A "good" single crystal is:

- 0.1 0.4 mm in at least two dimensions;
- Will extinguish polarised light (check with Scope);
- Often shows regular faces and edges;
- No cracks or deformation in the crystal.

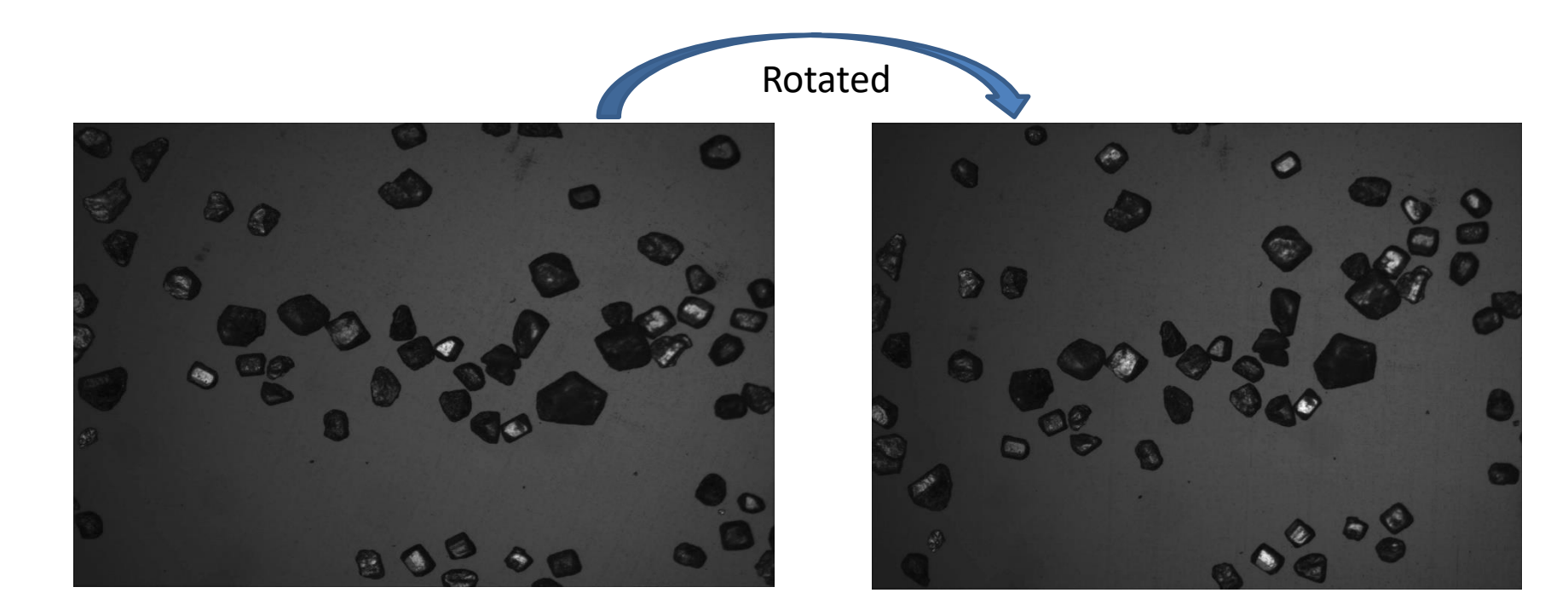

#### 5. Mount the Crystal

- 1) Setup  $\rightarrow$  Center Crystal  $\rightarrow$  'Center' (move Goniometer to position for Centering).
- 2) Take off the Pin  $\rightarrow$  Pick a good crystal (on the tip)  $\rightarrow$  load the Pin.

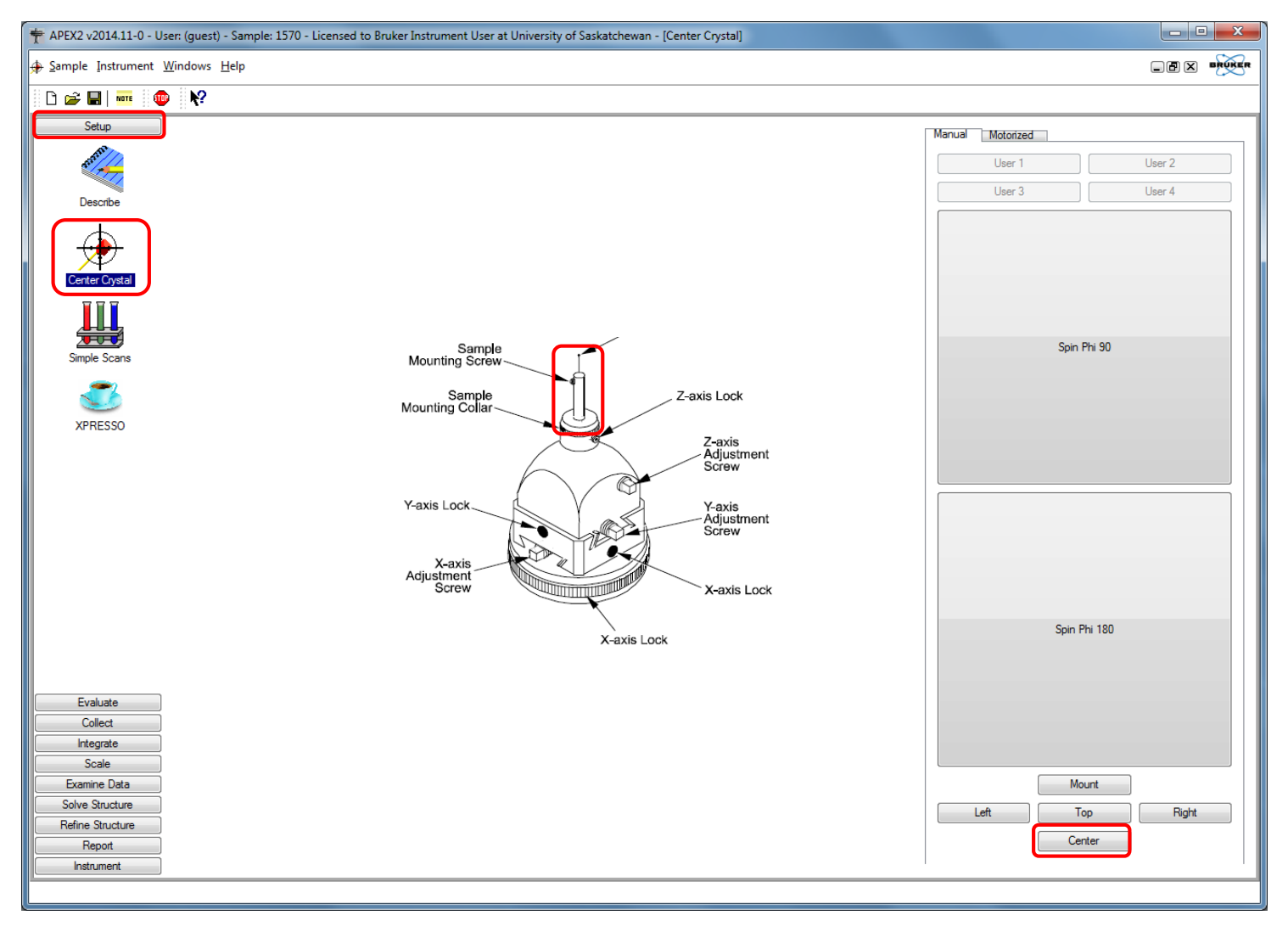

#### 6. Center the Crystal

- 1) Adjust X to center the crystal.
- 2) 'Spin Phi 90'  $\rightarrow$  Adjust Z (height)  $\rightarrow$  Adjust Y.
- 3) 'Spin Phi 180'  $\rightarrow$  Adjust Y  $\rightarrow$  Repeat until centered.
- 4) 'Spin Phi 90'  $\rightarrow$  Adjust X  $\rightarrow$  'Spin Phi 180'  $\rightarrow$  Adjust X  $\rightarrow$  ...
- 5) 'Spin Phi 90'  $\rightarrow$  Check if still centered  $\rightarrow$  ...  $\rightarrow$  Close door.
- 6) Measure the crystal size (0.6 x pix).

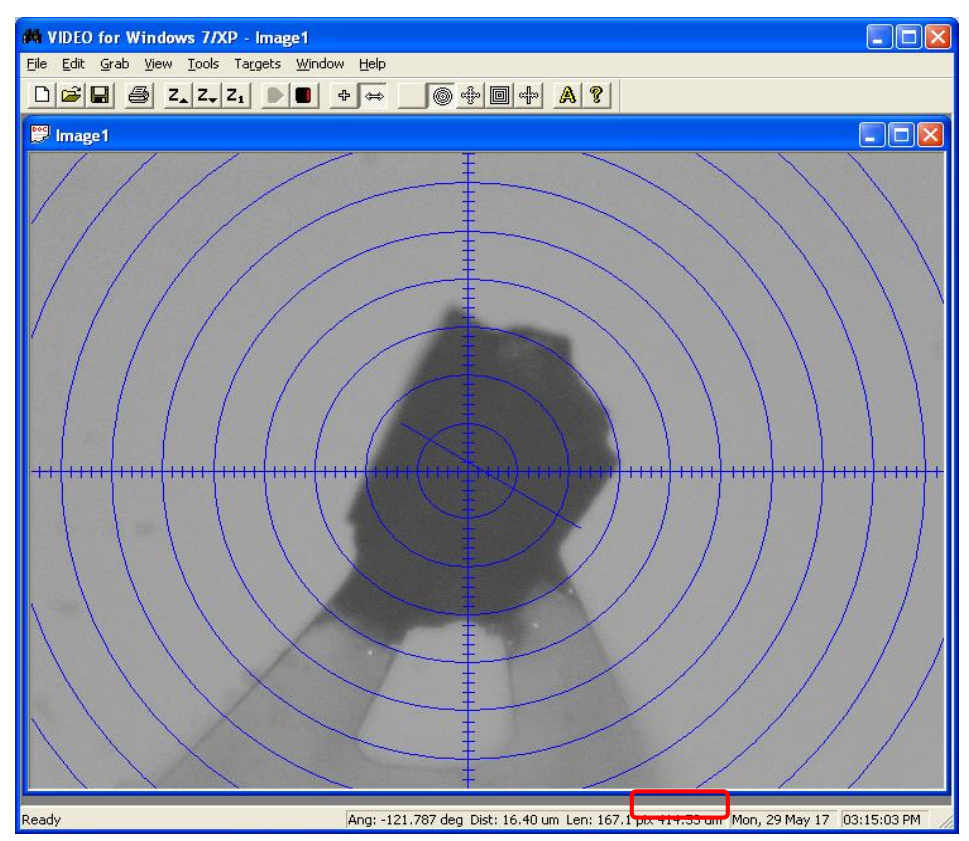

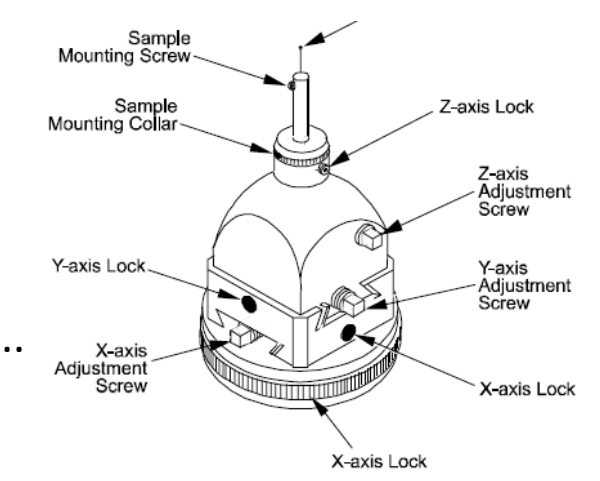

| User 1 | User 2  |
|--------|---------|
| User 3 | User 4  |
|        |         |
|        |         |
| Spin   | Phi 90  |
|        |         |
|        |         |
|        |         |
|        |         |
| Spin   | Phi 180 |
| Spin   |         |
|        |         |
|        |         |
|        |         |
| M      | ount    |
| Left   | ount    |

## 7. Check Crystal Quality (1)

| T APEX2 v2014.11-0 - User:                          | (guest) - Sample: 1570 - Licensed to Bruker Instrument User at University of Saskatchewan - [Simple Scans] |                 |                                                                                            |
|-----------------------------------------------------|----------------------------------------------------------------------------------------------------|-----------------|--------------------------------------------------------------------------------------------|
| <u>₩ S</u> ample <u>I</u> nstrument <u>W</u> in     | idows <u>H</u> elp                                                                                         |                 |                                                                                            |
| 🗋 🗅 🚔 🖬   🚥 🏾 💷                                     | ▋                                                                                                    | ?               |                                                                                            |
| Setup                                               |                                                                                                    | 280             | Preset Positions           Zero         Current                                            |
| Describe                                            | 1) Setup → Simple Scans.                                                                                   | 260             | Phi = 0         Phi + 90           User 1         User 2                                   |
| Center Crystal                                      | 2) Zero $\rightarrow$ set 'Distance to 50 mm'.                                                             | 240             | User 3 User 4                                                                              |
|                                                     | 3) Still $\rightarrow$ set 'Exposure Time to 5 or 10 s'.                                                   | 220<br>200      | 2Theta: 0 0 0 0 0 0 0 0 0 0 0 0 0 0 0 0 0 0 0                                              |
| Simple Scans                                        | 4) or '360 phi' → 'Exposure Time 60 s'.                                                                    | 180             | Chi: 0 a                                                                                   |
| XPRESSO                                             | 5) 'Drive + Scan' to start.                                                                                | 160             |                                                                                            |
|                                                     | 6) Check image quality (intesities/lineshapes).                                                            | 140             |                                                                                            |
|                                                     | 7) If not good, try another crystal.                                                                       | 100<br>80<br>60 | Preset Scans<br>Still 360° Phi<br>Narrow (0.5) Wide (2.0)<br>Scan Axis                     |
| Evaluate<br>Collect<br>Integrate                    |                                                                                                    | -               | Phi     Omega Scan Range: 0.00 Image Width: 0.00 Exposure Time: 5     secs/image           |
| Scale Examine Data Solve Structure Refine Structure | - Position [pixels]<br>- Intensity [counts]<br>- HKL index<br>- Resolution [Å]<br>- 2Theta [*]             |                 | Correlate Exposures     Dark Current Correction     Existing dark image     New dark image |
| Report Instrument                                   | Image Header Tipp Editor Cursor Position                                                                   |                 | Drive + Scan                                                                               |

## 7. Check Crystal Quality (2)

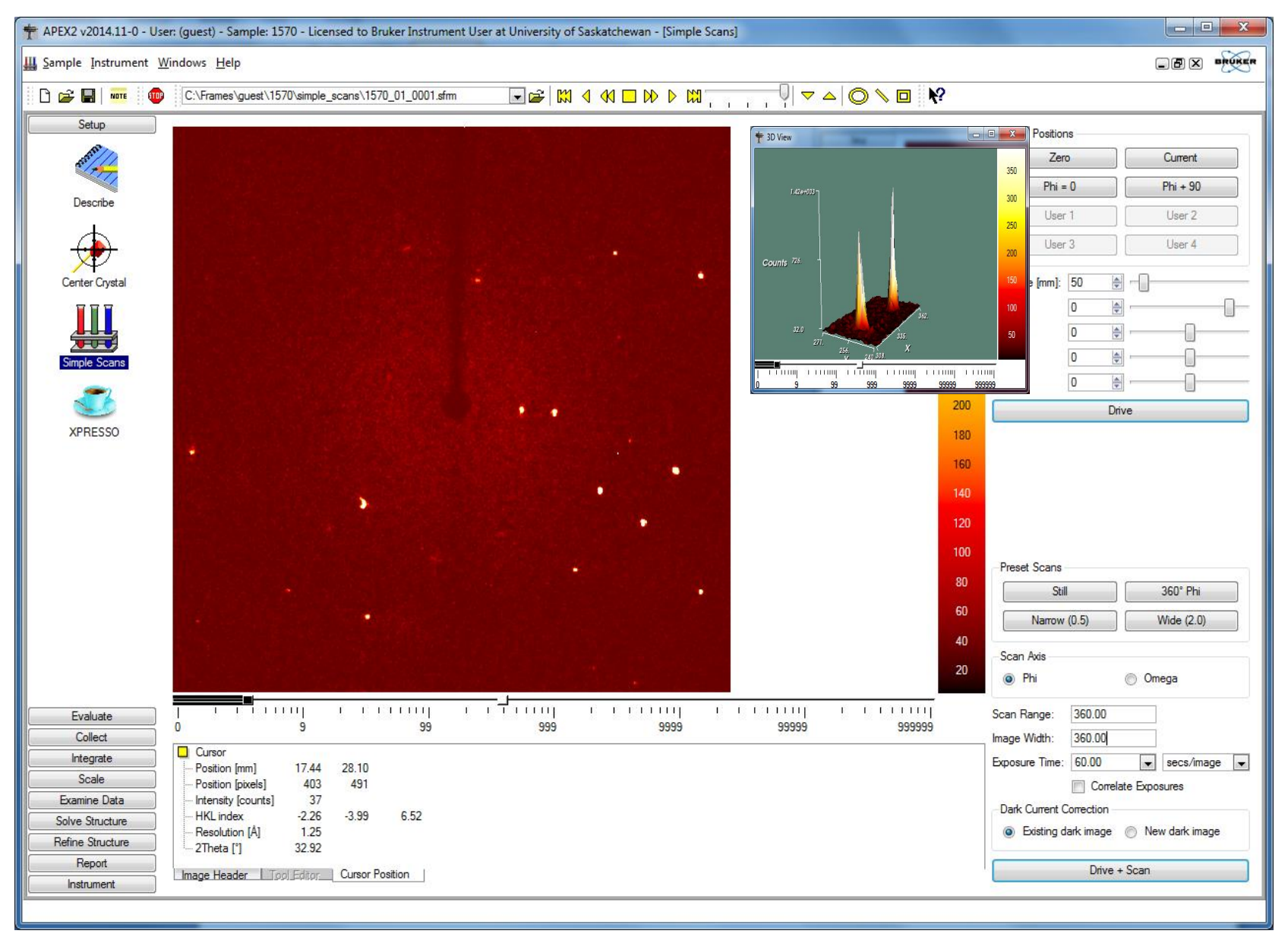

## 8. Determine Unit Cell

- 1) Click 'Evaluate'  $\rightarrow$  'Determine Unit Cell'  $\rightarrow$  'Run' Automatic Mode.
- 2) It will go through each module, until Unit Cell determined.

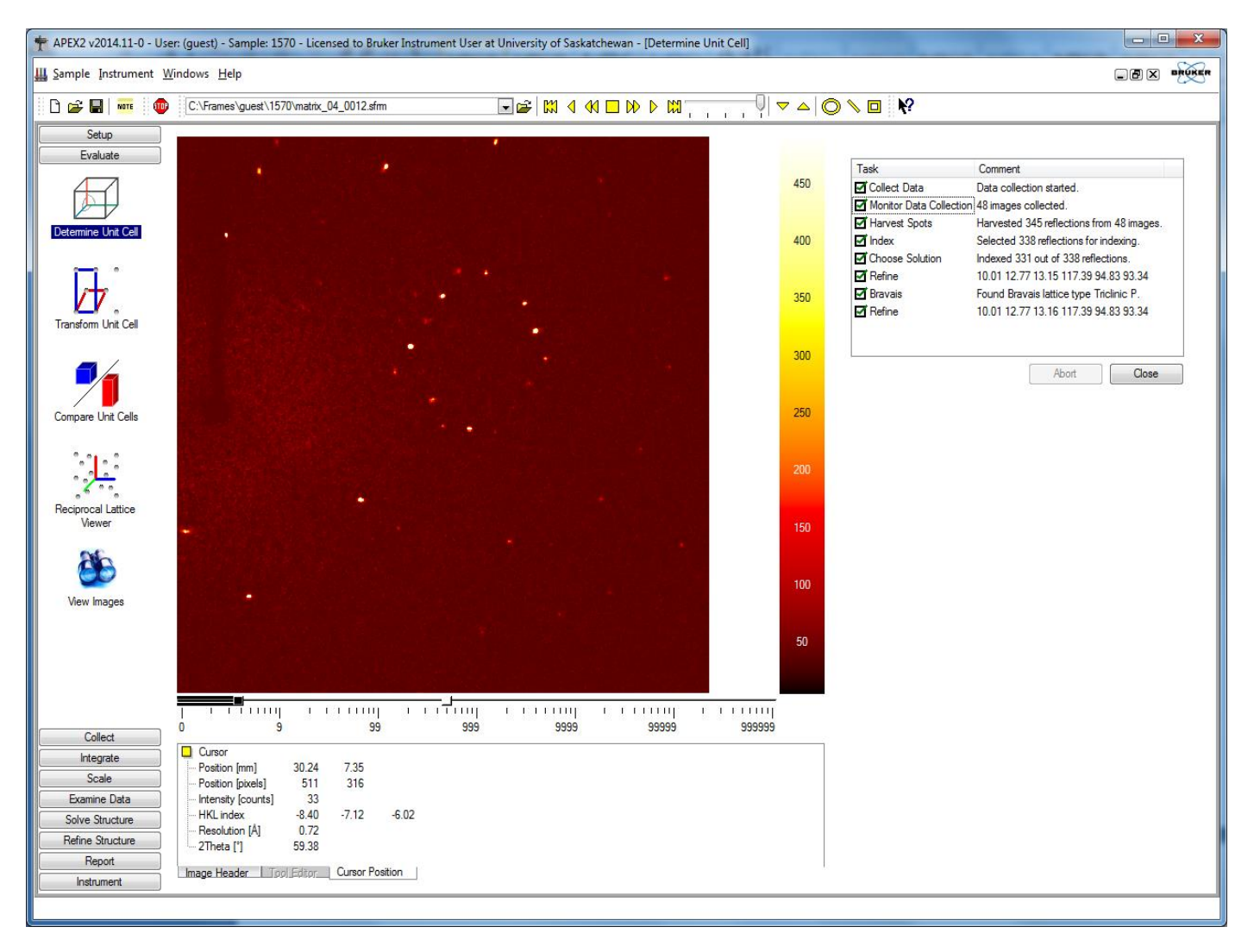

## 9. Refine Data Collection Strategy

- 1) Collect  $\rightarrow$  'Kinght' Data Collection Strategy  $\rightarrow$  Edit parameters.
- 2) Refine  $\rightarrow$  Stop when 100% Completeness reached  $\rightarrow$  Sort.

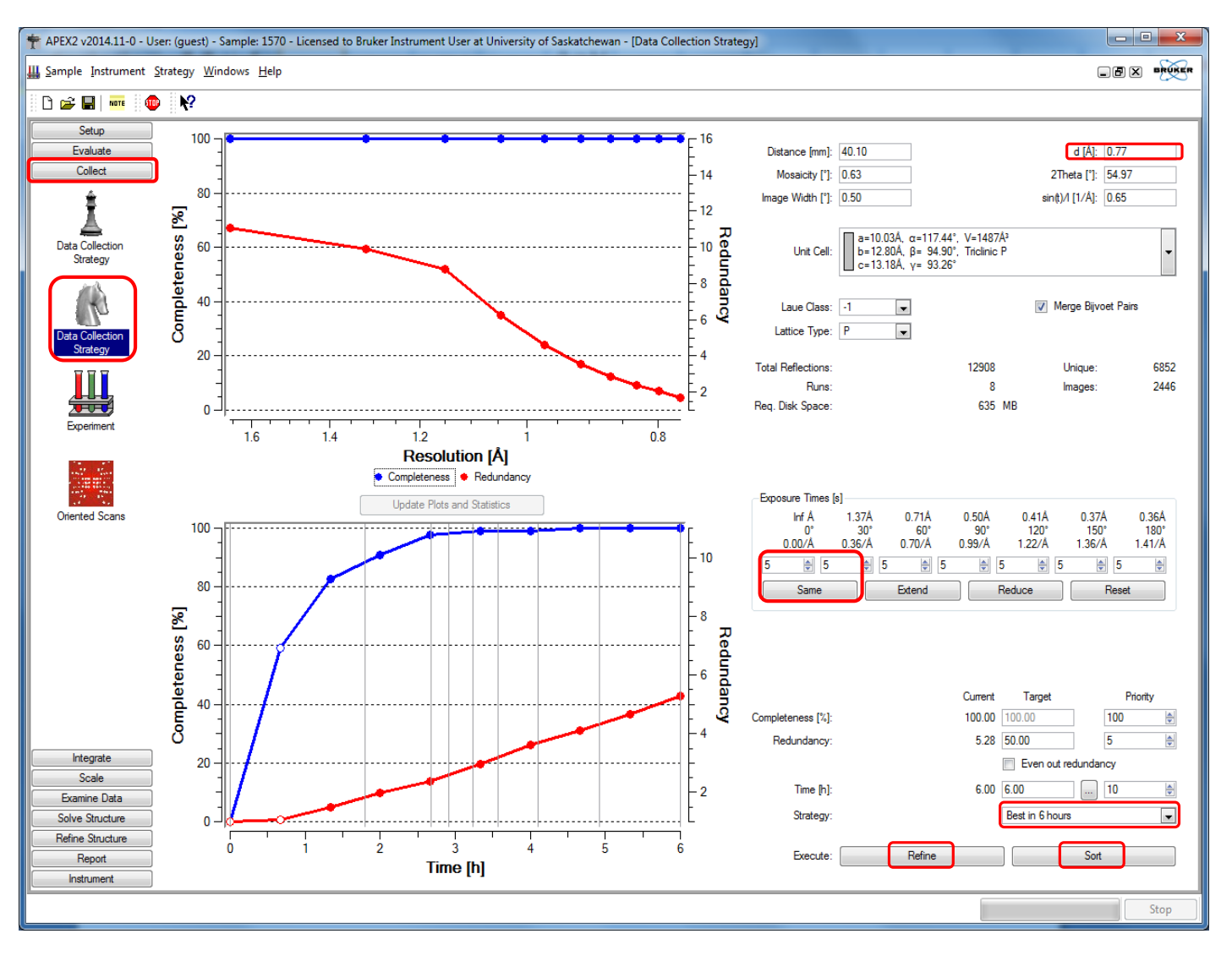

## **10. Start Data Collection**

| 🕆 APEX2 v2014.11-0 - User: (guest) - Sample: 1570 - Licensed to Bruker Instrument User at University of Saskatchewan - [Experiment] |                     |                                              |                             |                 |         |                  |                 |                |                                    |                                                         |                 |                                                             |                                  |                                            |          |
|----------------------------------------------------------------------------------------------------|---------------------|----------------------------------------------|-----------------------------|-----------------|---------|------------------|-----------------|----------------|------------------------------------|---------------------------------------------------------|-----------------|-------------------------------------------------------------|----------------------------------|--------------------------------------------|----------|
| <u> </u>                                                                                                    | indows              | <u>H</u> elp                                 |                             |                 |         |                  |                 |                |                                    |                                                         |                 |                                                             |                                  |                                            | BRUKER   |
| 📙 🗅 😂 🔚   🚥 🗍 💷                                                                                                    | ₩?                  |                                              |                             |                 |         | - 🔁 🚅            | 🔛 🖣 📢           |                |                                    | ¦  マ △   C                                              | ) 📏 🗖           |                                                             |                                  |                                            |          |
| Setup<br>Evaluate                                                                                                    | Setup               | Experiment                                   | Monitor Experime            | ent             |         |                  |                 |                |                                    |                                                         |                 |                                                             |                                  |                                            |          |
| Data Collection<br>Strategy                                                                                                    | lm:<br>File<br>Fire | age location:<br>ename or prefix:<br>st run: | C:\Frames\gues<br>1570<br>1 | st\1570         |         |                  |                 |                | Exposures:<br>Retake Genera Unwarp | automatic<br>if topped<br>ite new dark imag<br>p images | <b>v</b><br>Jes | Default time:<br>Default width<br>Detector form<br>Deicing: | 10.000 [<br>n: 0.500 [<br>nat: [ | [sec/image]<br>[degrees]<br>512x512<br>off |          |
|                                                                                                    |                     | Operation                                    |                             | Active          |         | Distance<br>[mm] | 2Theta<br>[deg] | Omega<br>[deg] | Phi<br>[dea]                       | Chi<br>[deg]                                            | Time<br>[sec]   | Width<br>[deg]                                              | Sweep<br>[deg]                   | Direction                                  | <u>^</u> |
|                                                                                                    | 1                   | Phi Scan                                     |                             | Yes             |         | 40.100           | -27.000         | 18.840         | -10.440                            | -24.380                                                 | 5.000           | 0.500                                                       | 369.500                          | positive                                   |          |
| Data Collection<br>Strategy                                                                                                    | 2                   | Phi Scan                                     |                             | Yes             |         | 40.100           | -27.000         | -16.910        | -230.300                           | -91.910                                                 | 5.000           | 0.500                                                       | 178.500                          | positive                                   |          |
|                                                                                                    | 3                   | Omega Scan                                   |                             | Yes             |         | 40.100           | -12.000         | -54.540        | -65.380                            | 61.020                                                  | 5.000           | 0.500                                                       | 48.500                           | positive                                   | =        |
|                                                                                                    | 4                   | Phi Scan                                     |                             | Yes             |         | 40.100           | -17.000         | 28.750         | -122.260                           | -90.930                                                 | 5.000           | 0.500                                                       | 63.500                           | positive                                   |          |
|                                                                                                    | 5                   | Phi Scan                                     |                             | Yes             |         | 40.100           | 10.500          | -14.380        | -21.540                            | 84.640                                                  | 5.000           | 0.500                                                       | 69.000                           | positive                                   |          |
| Experiment                                                                                                    | 6                   | Omega Scan                                   |                             | Yes             |         | 40.100           | -7.000          | -107.200       | -64.730                            | 39.980                                                  | 5.000           | 0.500                                                       | 106.500                          | positive                                   | _        |
|                                                                                                    | 7                   | Phi Scan                                     |                             | Yes             |         | 40.100           | -19.500         | -34.010        | 50.090                             | 84.640                                                  | 5.000           | 0.500                                                       | 167.000                          | positive                                   |          |
|                                                                                                    | 8                   | Phi Scan                                     |                             | Yes             |         | 40.100           | 0.500           | 4.920          | -287.200                           | -44.690                                                 | 5.000           | 0.500                                                       | 218.500                          | positive                                   | _        |
|                                                                                                    | 9                   | No Operation                                 |                             | Yes             |         |                  |                 |                |                                    |                                                         |                 |                                                             |                                  |                                            | _        |
|                                                                                                    | 10                  | No Operation                                 |                             | Yes             |         |                  |                 |                |                                    |                                                         |                 |                                                             |                                  |                                            | _        |
| Unented Scans                                                                                                    | 11                  | No Operation                                 |                             | Yes             |         |                  |                 |                |                                    |                                                         |                 |                                                             |                                  |                                            | -        |
|                                                                                                    | 12                  | No Operation                                 |                             | Yes             |         |                  | • •             | _              | •                                  |                                                         |                 | 1.01                                                        | •                                |                                            | _        |
|                                                                                                    | 14                  | No Operation                                 |                             | Ves             | +1)     | Coll             | ect 🔿           | P Expe         | erimei                             | nt 🔿                                                    | Appe            | nd Str                                                      | ategy                            | /                                          | _        |
|                                                                                                    | 15                  | No Operation                                 |                             | Yee             | · '     |                  |                 | •              |                                    |                                                         |                 |                                                             | 07                               |                                            | _        |
|                                                                                                    | 16                  | No Operation                                 |                             | Yes             | 2)      | Vali             | data -          |                | auta                               | (+                                                      | ort da          | ta cal                                                      | lactio                           | 2                                          | -        |
|                                                                                                    | 17                  | No Operation                                 |                             | Yes             | L (     | Valle            | Jale -          |                | cule                               | ιο sια                                                  | art ud          | la coi                                                      | iectio                           | <del>II).</del>                            | -        |
|                                                                                                    | 18                  | No Operation                                 |                             | Yes             |         |                  |                 |                |                                    |                                                         |                 |                                                             |                                  |                                            |          |
|                                                                                                    | 19                  | No Operation                                 |                             | Yes             | 21      | Tos              | ton·l           | nctru          | mont                               | $\rightarrow \Delta h$                                  | ort             |                                                             |                                  |                                            |          |
|                                                                                                    | 20                  | No Operation                                 |                             | Yes             | 5       | 10 5             | cop. 1          | nsuu           | nent                               |                                                         | ωι.             |                                                             |                                  |                                            |          |
|                                                                                                    | 21                  | No Operation                                 |                             | Yes             | L       |                  |                 |                |                                    |                                                         |                 |                                                             |                                  |                                            | -        |
|                                                                                                    | 22                  | No Operation                                 |                             | Yes             |         |                  |                 |                |                                    |                                                         |                 |                                                             |                                  |                                            |          |
|                                                                                                    | 23                  | No Operation                                 |                             | Yes             |         |                  |                 |                |                                    |                                                         |                 |                                                             |                                  |                                            |          |
| Integrate                                                                                                    | 24                  | No Operation                                 |                             | Yes             |         |                  |                 |                |                                    |                                                         |                 |                                                             |                                  |                                            |          |
| Scale                                                                                                    | 25                  | No Operation                                 |                             | Yes             |         |                  |                 |                |                                    |                                                         |                 |                                                             |                                  |                                            |          |
| Examine Data                                                                                                    | 26                  | No Operation                                 |                             | Yes             |         |                  |                 |                |                                    |                                                         |                 |                                                             |                                  |                                            |          |
| Solve Structure                                                                                                    | 27                  | No Operation                                 |                             | Yes             |         |                  |                 |                |                                    |                                                         |                 |                                                             |                                  |                                            |          |
| Refine Structure                                                                                                    | 20                  | No Operation                                 |                             | Voo             |         |                  |                 |                |                                    |                                                         |                 |                                                             |                                  |                                            |          |
| Report                                                                                                    | New                 | w Strategy                                   | Append Strategy             | Append Matrix S | trategy |                  |                 | Load Table     | Save Table                         |                                                         |                 | Validate                                                    | Resume                           | Execu                                      | ,te      |
| Instrument                                                                                                    |                     |                                              |                             |                 |         |                  |                 |                |                                    |                                                         |                 |                                                             |                                  |                                            |          |
|                                                                                                    |                     |                                              |                             |                 |         |                  |                 |                |                                    |                                                         |                 |                                                             |                                  |                                            |          |

#### **11. Monitor Data Collection**

Right click on Image → Select 'Show Overlay' (This shows how well the diffraction peaks are overlapped with the calculated ones.)

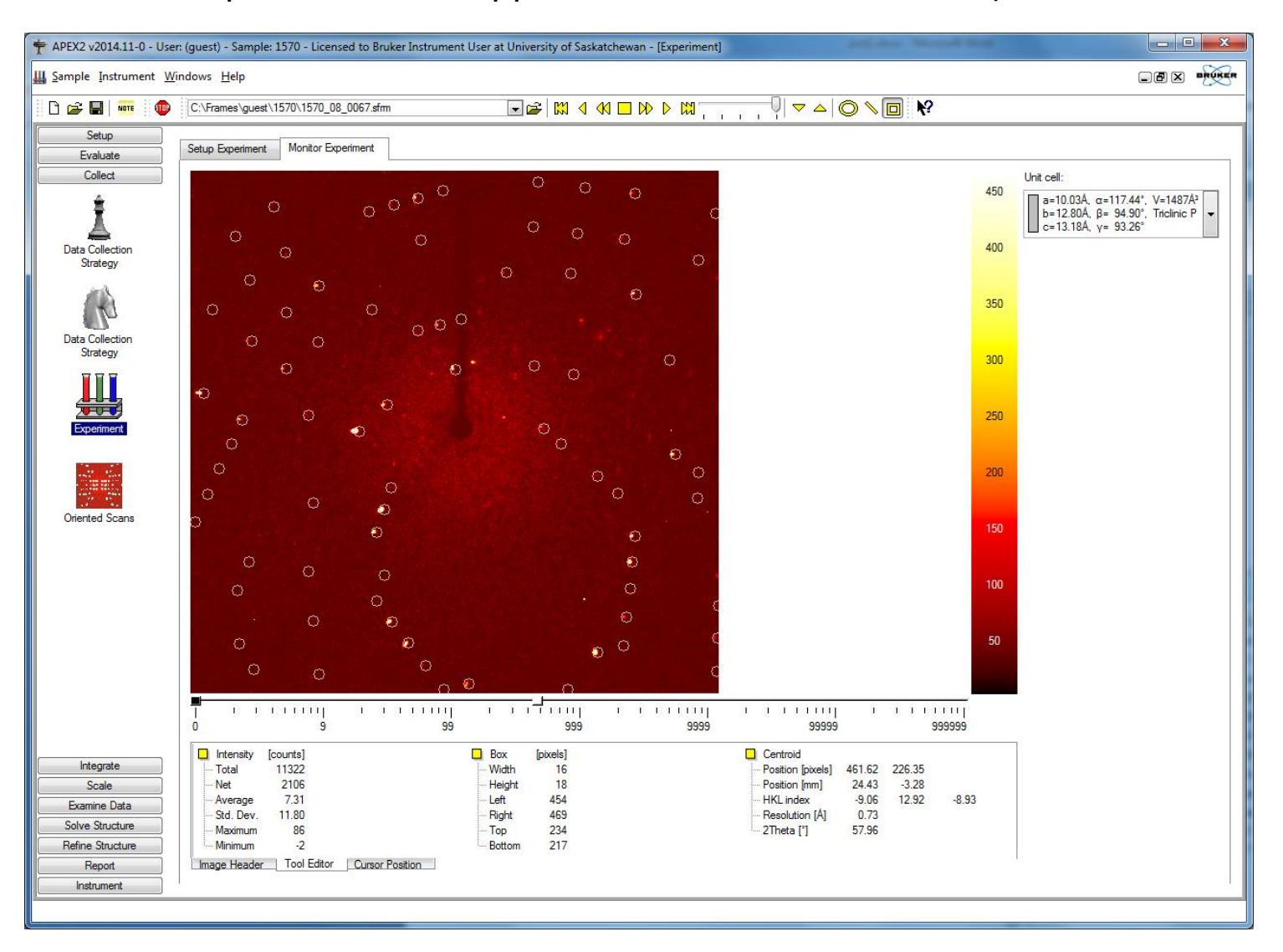

## 12. Fill Sample Info Page

| 🕈 APEX2 v2014.11-0 -     | User: (guest) - Sample:      | : 1570 - L | censed to Bruker Instrument User at Univers | ity of Saskatchewan - [Describe] |               |            |                 | x      |
|--------------------------|------------------------------|------------|---------------------------------------------|----------------------------------|---------------|------------|-----------------|--------|
| <u>Sample</u> Instrument | <u>W</u> indows <u>H</u> elp |            |                                             |                                  |               |            |                 | BRUKER |
| 🛛 🗅 🚅 🖬   🚥 🎚            | •                            |            |                                             |                                  |               |            |                 |        |
| Setup                    | Name:                        | 1570       |                                             |                                  |               |            |                 |        |
| A REAL                   | Compound:                    |            |                                             |                                  | ]             |            |                 |        |
| Describe                 | Formula:                     | C20H30     | )4Cl2                                       |                                  | ]             |            |                 |        |
|                          |                              | Appearar   | ce Intensi                                  | ity                              | Primary Color |            | Secondary Color |        |
| Center Crystal           | Crystal Color:               | n/a        | ▼ n/a                                       | •                                | colourless    | ×          | n/a             | •      |
|                          | Crystal Dimensions:          | 0.13       | x 0.18                                      | x 0.31                           | [mm]          |            |                 |        |
| Simple Scans             | Crystal Shape:               | block      |                                             |                                  | ]             |            |                 |        |
| 3                        |                              |            |                                             |                                  |               |            |                 |        |
| XPRESSO                  |                              |            |                                             |                                  |               |            |                 |        |
|                          |                              |            | 1) Satur $\rightarrow Da$                   | coribo                           |               |            |                 |        |
|                          |                              |            | $\rightarrow$ De                            | scribe.                          |               |            |                 |        |
|                          |                              |            | 2) Fill in crystal                          | info such as F                   | ormula        | , Primary  |                 |        |
|                          |                              |            | Colour, Cryst                               | al Dimensions                    | s, and C      | rystal Sha | pe.             |        |
|                          |                              |            | 3) Go hack to (                             | $$ ollection $\rightarrow$ F     | vnerim        | ont        |                 |        |
|                          |                              | l          |                                             |                                  | лрстпп        | CIII.      |                 |        |
|                          |                              |            |                                             |                                  |               |            |                 |        |
| Collect                  |                              |            |                                             |                                  |               |            |                 |        |
|                          |                              |            |                                             |                                  |               |            |                 |        |
| Examine Data             |                              |            |                                             |                                  |               |            |                 |        |
| Solve Structure          |                              |            |                                             |                                  |               |            |                 |        |
| Report                   |                              |            |                                             |                                  |               |            |                 |        |
|                          |                              |            |                                             |                                  |               |            |                 | <br>   |

## 13. Integration (1)

| 🕈 APEX2 v2014.11-0 - User   | r: (guest) - Sa     | mple: 1570 - Licensed to Bruker Instrument User at University of Saskatch | ewan - [Integrate Images]                 |                                                                             |
|-----------------------------|---------------------|---------------------------------------------------------------------------|-------------------------------------------|-----------------------------------------------------------------------------|
| Sample Instrument Ch        | hart <u>W</u> indow | /s <u>H</u> elp                                                           |                                           |                                                                             |
|                             |                     | Integrate -> Inte                                                         | grate Images                              |                                                                             |
| 1 1 🗁 🖬   🏧 1 🖤             | 11 <b>*</b> *       |                                                                           | grate intages.                            |                                                                             |
| Setup                       | Setup               |                                                                           |                                           |                                                                             |
| Evaluate                    | Startin             | g Image Filename                                                          | Images Output Filename                    | A                                                                           |
| Collect                     | 1 C:\Fran           | mes\guest\1570\1570_01_0001.sfm                                           | 739 C:\Frames\guest\1570\work\1570_01.raw | Resolution Limit [Å]: 0.770                                                 |
| Integrate                   | 2 C:\Fran           | mes\guest\1570\1570_02_0001.sfm                                           | 357 C:\Frames\guest\1570\work\1570_02.raw |                                                                             |
|                             | 3 C:\Fran           | mes\guest\1570\1570_03_0001.sfm                                           | 97 C:\Frames\guest\1570\work\1570_03.raw  | Unit Cells:                                                                 |
|                             | 4 C:\Fran           | mes\guest\1570\1570_04_0001.sfm                                           | 127 C:\Frames\guest\1570\work\1570_04.raw | a=10.03A, α=117.44°, V=1487A <sup>3</sup><br>b=12.80Å β= 94.90° Triclinic P |
| Integrate Images            | 5 C:\Fran           | mes/guest/1570/1570_05_0001.sfm                                           | 138 C:\Frames\guest\1570\work\1570_05.raw | c=13.18Å, γ= 93.26°                                                         |
|                             | 6 C:\Fran           | mes/guest/15/0/15/0_05_0001.stm                                           | 213 C:\Frames\guest\1570\work\1570_06.raw |                                                                             |
|                             | 8 C:\Fran           | mes/guest/1570/1570_07_0001.simi                                          | 437 C:\Frames\guest\1570\work\1570_07.taw |                                                                             |
|                             | 9                   |                                                                           |                                           |                                                                             |
|                             | 10                  | The Integration Options                                                   | ? 2                                       |                                                                             |
|                             | 11                  | - Model Profiles                                                          | Background Update                         |                                                                             |
|                             | 12                  | Enable LS Profile Fitting                                                 | Background Update Scaling Factor: 1.000   |                                                                             |
|                             | 13                  | Blend Profiles from All Detector Regions                                  |                                           |                                                                             |
|                             | 14                  | Intensity/Sigma Lower Limit for Model Profile Update: 10.000              | Image Queue                               |                                                                             |
|                             | 15                  | Fraction of Model Profile Maximum for Simple Sum Mask: 0.050              | Active Image Queue Half-Width [Images]: 7 |                                                                             |
|                             | 16                  | Intensity/Sigma Upper Limit for LS Model Profile Fit: 8.000               | Beam Monitor                              |                                                                             |
|                             | 17                  | Lower Resolution Limit for LS Model Profile Fit [Å]: 9999.000             | Enable Beam Monitor Normalization         |                                                                             |
|                             | 18                  | Profile XYZ Half-Widths: 4 4 4                                            | Normalize each Run Separately             |                                                                             |
|                             | 20                  |                                                                           |                                           | _                                                                           |
|                             | 21                  | Active mask                                                               | Nin Ovenap Determination                  |                                                                             |
|                             | 22                  | Fractional Lower Limit of Average Intensity:                              | Separation Factor: 1.000                  |                                                                             |
|                             | 23                  | Use Pre-Existing Static Mask:                                             | Maximum Range: 1.300                      |                                                                             |
|                             | 24                  | Active Maek File:                                                         |                                           |                                                                             |
|                             | 25                  |                                                                           | Maximum Satellite Index: 1                |                                                                             |
|                             | 26                  | Use Fre-Existing Lynamic Masks                                            |                                           |                                                                             |
|                             | 27                  | Algorithm                                                                 | Output / Diagnostic Files                 |                                                                             |
|                             | 28                  | Use Narrow Frame Algorithm                                                | Generate Diagnostic Plot Files            | Refinement Options                                                          |
|                             | 29                  |                                                                           | Keep Temporary Files                      |                                                                             |
|                             | 31                  | Monte Carlo Simulation                                                    | Append Listing Files                      | Integration Options                                                         |
|                             | 32                  | Number of Monte Cano Simulations.                                         | Hide Log Window                           |                                                                             |
| Scale                       | 33                  | Image Timeout                                                             | Mathematical Distance Dist                | Find Runs                                                                   |
| Examine Data                | 34                  | ✓ Wait for Images During Data Collection                                  | Spapehot Output Erequency (Impace): 100   | Import Runs from Experiment                                                 |
| Solve Structure             | 35                  |                                                                           | Snapsnot Output rrequency [images]: 100   |                                                                             |
| Refine Structure            | 36                  | Fewer Options                                                             | OK Cancel                                 |                                                                             |
| Report                      | 37                  |                                                                           |                                           | Start Integration                                                           |
| Instrument                  |                     |                                                                           | I                                         |                                                                             |
| [06/21/2017 16:33:01] Gener | rator is unstab     | ole - generator settings are fluctuating from target values               |                                           |                                                                             |

## 13. Integration (2)

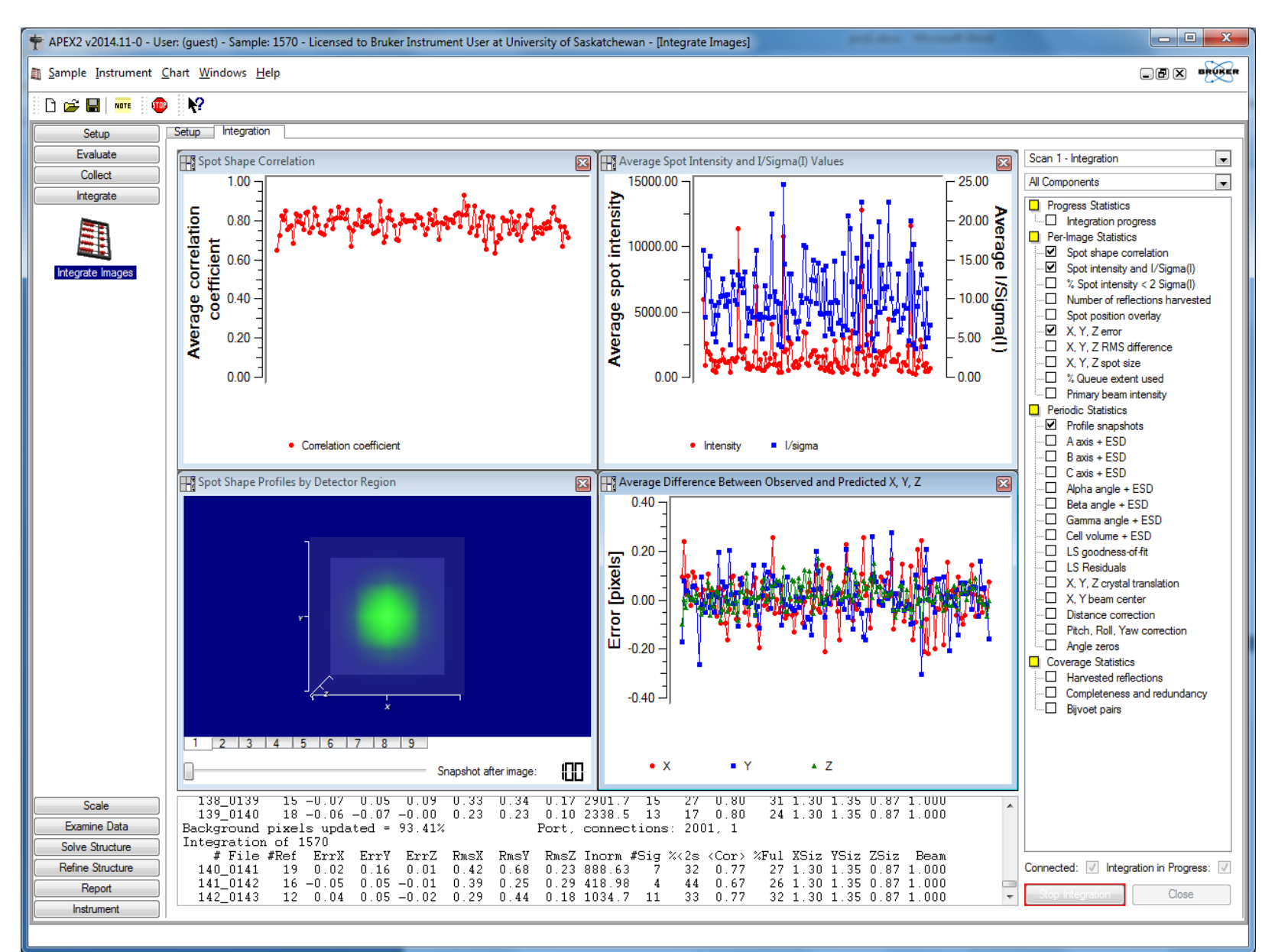

## 14. Scale (1)

| 🕈 APEX2 v2014.11-0 - Use                                                                              | r: (guest) - Sample: 1570 - L             | icensed to Bruker Instrument User at University of Saskatchewan - [Scale]                                                                                                    |                                                                                                    |                                                                                                    |        |
|----------------------------------------------------------------------------------------------------|-------------------------------------------|----------------------------------------------------------------------------------------------------|----------------------------------------------------------------------------------------------------|----------------------------------------------------------------------------------------------------|--------|
| <u>■ Sample</u> Instrument W                                                                          | indows <u>H</u> elp                       |                                                                                                    |                                                                                                    |                                                                                                    |        |
| 🗅 🚅 🖬   🚥    💷                                                                                        | №                                         |                                                                                                    |                                                                                                    |                                                                                                    |        |
| Setup<br>Evaluate<br>Collect<br>Integrate<br>Scale<br>Crystal Faces<br>Crystal Faces<br>Crystal Faces | Setup  Merged Batches  Individual Batches | Numerical Absorption Correction       Harameter Hetinement       Laron Mod         Use Merged Batches or Individual Batches       [C:\Frames\guest\1570\work\1570_0m.raw         Scale → Scale.       Default setting → Next.         Default setting → Next.       Refine → Next.         Refine → Next.       Scale → Scale         Correction       Correction (from Face Indices) | Diagnostics Base Output File Type: Output File Name: Diagnostic Plots File Name Title of Diagnostic Plots Log File ✓ Use only centrosymmet Point Group ✓ Additional Spherical Ab Mu <sup>+</sup> r of Equivalent Sphere Allow for crystal decomposi by B-value refinement Extra Linear Correction to b to Each Reflection: Fast Scan Resolution Cutof Spatial display of (I- <i>)/su</i> | 1570         Unmerged .hkl file         1570_0m         1570.eps         1570         1570.abs         ric point groups         -1         sorption Correction         0.2         tion         None         e Applied         None         f:         greater than: |        |
| Solve Structure<br>Refine Structure                                                                   | P4P File: None                            |                                                                                                    | ]                                                                                                    |                                                                                                    | Next   |
| Report<br>Instrument                                                                                  | 1                                         |                                                                                                    |                                                                                                    |                                                                                                    | Finish |

## 14. Scale (2)

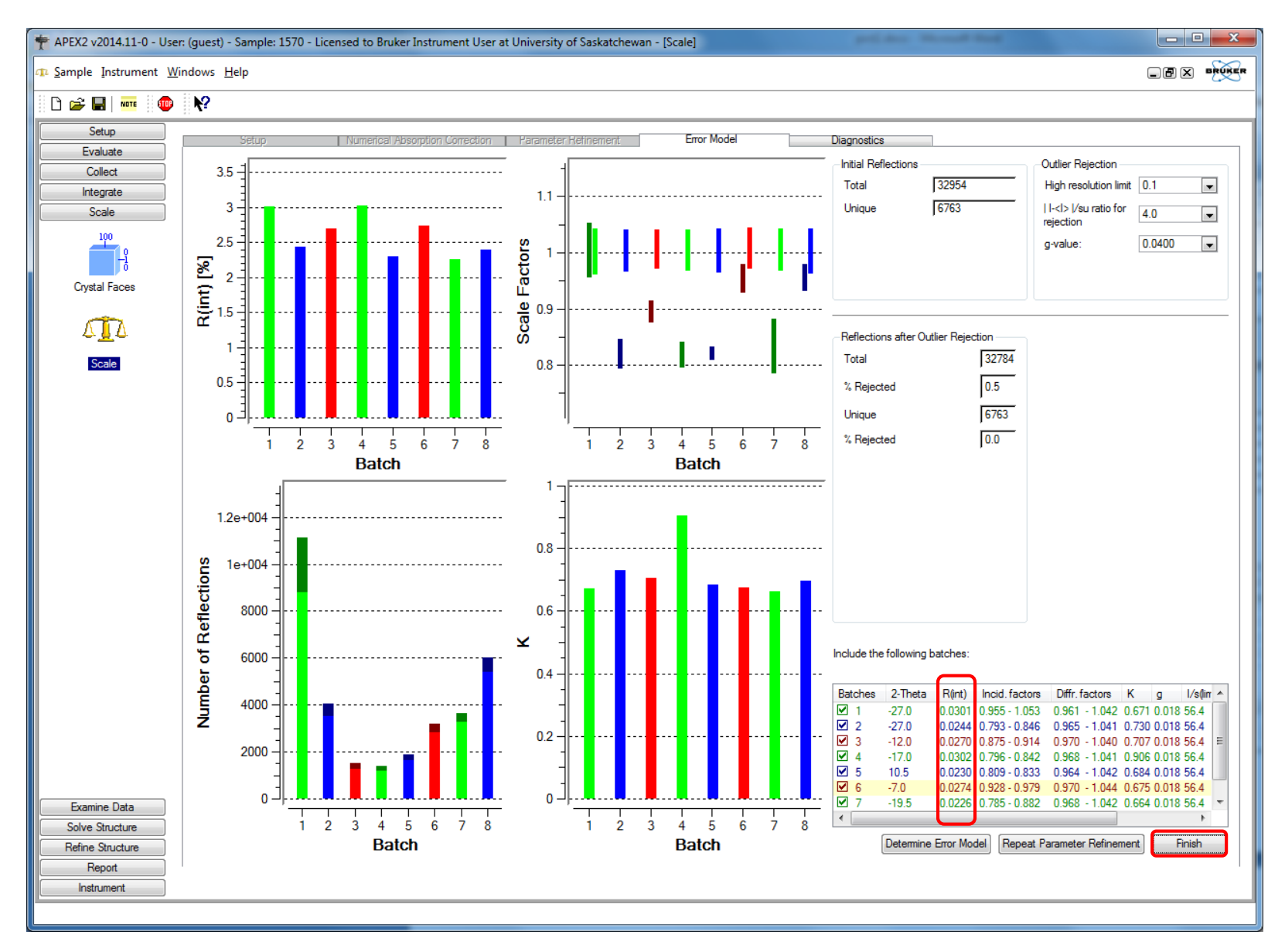

## 14. Scale (3)

| 🕈 APEX2 v2014.11-0 - User: | (guest) - Sample: 1570 - Licensed to Bruker Instrument User a  | t University of Saskatchewan - [So             | cale]                            | pelides thread had                                                           | - • ×             |
|----------------------------|----------------------------------------------------------------|------------------------------------------------|----------------------------------|------------------------------------------------------------------------------|-------------------|
| <u> <u> </u></u>           | idows <u>H</u> elp                                             |                                                |                                  |                                                                              |                   |
| 🗅 😂 🖬   🚥 🛛 🖤              | <b>№</b>                                                       |                                                |                                  |                                                                              |                   |
| Setup                      | Setup Numerical Absorption Correction                          | Parameter Refinement                           | Error Model Diag                 | gnostics                                                                     |                   |
| Collect                    | Direction cosine                                               | Initial Reflections                            |                                  |                                                                              |                   |
| Scale                      | Mean error         0.001           Maximum error         0.004 | Total<br>Unique                                | 32954                            |                                                                              |                   |
|                            | ,,                                                             |                                                | 1                                |                                                                              |                   |
| Crystal Faces              |                                                                |                                                |                                  | Transmission Data<br>Corrected Reflections: 32784.0<br>Replaced Reflections: |                   |
| Scale                      |                                                                |                                                |                                  | Minimum Transmission 0.6861<br>Maximum Transmission: 0.7456                  |                   |
|                            | Data Statistics<br>Maximum 2-Theta<br>(decreen)                |                                                |                                  | Ratio of min/max apparent transmission                                       |                   |
|                            | Maximum Resolution<br>(Angstroms) 0.77                         |                                                |                                  |                                                                              |                   |
|                            | (Ångstroms) 0.71112<br>Reflections 32954                       |                                                |                                  |                                                                              |                   |
|                            | Unique 6763<br>Data per frame 13.64                            |                                                |                                  |                                                                              |                   |
|                            | Average Redundancy 4.87                                        | wR2(int)                                       | 0.0501                           |                                                                              |                   |
|                            | Approximate Unit Cell (from direction cosines)<br>a b c α β γ  | Overall wR2(int)                               | 0.0521                           |                                                                              |                   |
|                            | 10.012 12.770 13.152 117.332 94.955 93.266                     | (selected reflections only, after para         | ameter refinement)               |                                                                              |                   |
|                            |                                                                | Reflections after Outlier Rejection –<br>Total | 32784                            |                                                                              |                   |
|                            |                                                                | % Rejected                                     | 0.5                              |                                                                              |                   |
|                            |                                                                | Unique                                         | 6763                             |                                                                              |                   |
| Examine Data               |                                                                | % Rejected                                     | 0.0                              |                                                                              |                   |
| Refine Structure           | Statistics Reflection Graphs Refinement Graph E                | Error Model Graphs   Scale Variation           | ns Intensity Statistics Chi-Squa | red Spatial Distribution                                                     | ·                 |
| Report                     |                                                                |                                                |                                  | Start                                                                        | Over Exit AXScale |
| indumon.                   |                                                                |                                                |                                  |                                                                              |                   |

## 15. Determine Space Group (1)

| 🕈 APEX2 v2014.11-0 - User: (guest) - Sample: 1570b - Licensed to Bruker Instrument User at University of Saskatchewan - [Experiment]                                                                                                    |           |                                    |
|----------------------------------------------------------------------------------------------------|-----------|------------------------------------|
| III Sample Instrument Windows Help                                                                                                    |           |                                    |
| 🗅 🖆 🖬 🚥 🚳 C:\Frames\guest\1570b\1570b_05_0021.sfm 🕢 🕞 🛱 🕅 4 📢 🗆 🕅 🕨 🕅 👘 🖓 🔷 🚫 🔪 🗖 💖                                                                                                    |           |                                    |
| Setup Satur Employeet Monitor Experiment                                                                                                    |           |                                    |
| Evaluate Setup Experiment Women Experiment                                                                                                    |           |                                    |
| Integrate                                                                                                    | 320       | Unit cell:                         |
| Scale                                                                                                    | 300       | b=12.78Å, β= 94.96°, Triclinic P - |
| Examine Data                                                                                                    | 280       |                                    |
|                                                                                                    | 200       |                                    |
| Soze Grune and Salast Eiles For VDran                                                                                                    | 200       |                                    |
| Statistics                                                                                                    | 240       |                                    |
|                                                                                                    | 220       |                                    |
| X P4P file: C:\Frames\guest\1570\work\1570_0m.p4p                                                                                                    | 200       |                                    |
| Space Group<br>Determination                                                                                                    | 180       |                                    |
| HKL file: C:\Frames\guest\1570\work\1570_0m.hkl                                                                                                    | 160       |                                    |
|                                                                                                    | 140       |                                    |
| OK Cancel                                                                                                    | 140       |                                    |
| Precession Images                                                                                                    | 120       |                                    |
|                                                                                                    | 100       |                                    |
|                                                                                                    | 80        |                                    |
|                                                                                                    | 60        |                                    |
| Differentian Season                                                                                                    | 40        |                                    |
| Viewer                                                                                                    | 20        |                                    |
|                                                                                                    | 20        |                                    |
| ייייים איני איני איני איני איני איני אינ                                                                                                    |           |                                    |
| Find a Reflection         0         9         99         999         99999         999999         999999         999999         999999         999999         999999         999999         9999999         9999999         9999999         9999999         9999999         9999999         9999999         9999999         9999999         9999999         9999999         9999999         9999999         9999999         9999999         9999999         9999999         9999999         9999999         9999999         9999999         9999999         9999999         9999999         9999999         9999999         9999999         9999999         9999999         9999999         9999999         9999999         9999999         9999999         9999999         9999999         9999999         9999999         9999999         9999999         9999999         9999999         9999999         9999999         9999999         9999999         9999999         9999999         9999999         999999         999999         999999         999999         999999         999999         999999         999999         999999         999999         999999         999999         999999         999999         999999         999999         999999         999999         99999         99999         99999 | <u>k1</u> |                                    |
| Position [mm] -27.61 12.39                                                                                                    |           |                                    |
| - Position [pixels] 23 359<br>- Intensity [counts] 50                                                                                                    |           |                                    |
| Solve Structure         -1.32         3.78         0.59           Solve Structure         Resolution [Å]         2.70                                                                                                    |           |                                    |
| Refine Structure 2Theta ['] 15.15                                                                                                    |           |                                    |
| Report Image Header Top Editor Cursor Position                                                                                                    |           |                                    |
| II NAKUHITATI K                                                                                                    |           |                                    |
|                                                                                                    |           |                                    |

#### **15. Determine Space Group (2)**

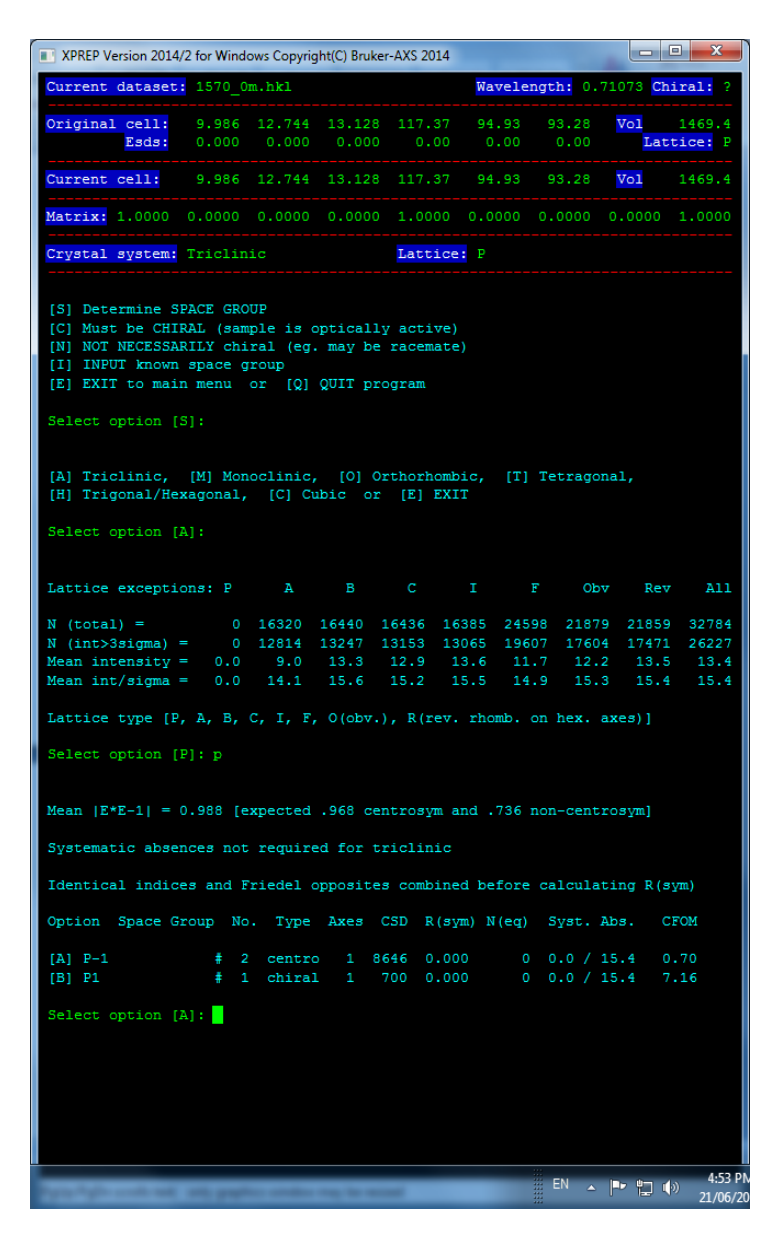

| XPREP Version | 2014/2 for Windows (   | Copyright(C) Bri | uker-AXS 2014 |                 |          |                | • X    |
|---------------|------------------------|------------------|---------------|-----------------|----------|----------------|--------|
|               |                        |                  |               |                 |          |                |        |
| Resolution    | #Data #Theory          | *Complete        | Redundancy    | Mean I          | Mean I/s | Rmerge         | Rsigma |
| 3 10 - 2.09   | 237 237                | 100.0            | 10.07         | 41.80           | 97.64    | 0.0196         | 0.0008 |
| 2.09 - 1.65   | 347 347                | 100.0            | 9.73          | 21.49           | 74.00    | 0.0192         | 0.0088 |
| 1.65 - 1.44   | 336 336                | 100.0            | 9.26          | 16.82           | 63.54    | 0.0230         | 0.0105 |
| 1.44 - 1.31   | 343 343                | 100.0            | 9.03          | 14.52           | 55.36    | 0.0264         | 0.0118 |
| 1.31 - 1.21   | 371 371                | 100.0            | 8.29          | 12.03           | 47.16    | 0.0300         | 0.0138 |
| 1.21 - 1.14   | 343 343                | 100.0            | 7.49          | 9.32            | 38.01    | 0.0352         | 0.0171 |
| 1.14 - 1.09   | 301 301                | 100.0            | 6.29          | 6.34            | 28.73    | 0.0391         | 0.0231 |
| 1.09 - 1.04   | 359 359                | 100.0            | 5.01          | 5.52            | 22.08    | 0.0441         | 0.0286 |
| 1.00 - 0.96   | 399 399                | 100.0            | 3.75          | 4.67            | 16.67    | 0.0556         | 0.0413 |
| 0.96 - 0.93   | 349 349                | 100.0            | 3.19          | 4.29            | 15.22    | 0.0557         | 0.0500 |
| 0.93 - 0.91   | 249 249                | 100.0            | 2.99          | 3.93            | 13.75    | 0.0551         | 0.0526 |
| 0.91 - 0.88   | 442 442                | 100.0            | 2.56          | 3.46            | 10.85    | 0.0622         | 0.0633 |
| 0.88 - 0.86   | 328 329                | 99.7             | 2.42          | 3.36            | 10.44    | 0.0577         | 0.0654 |
| 0.86 - 0.84   | 340 340                | 100.0            | 2.18          | 3.16            | 9.58     | 0.0570         | 0.0721 |
| 0.84 - 0.82   | 385 389                | 99.0             | 2.01          | 2.95            | 8.23     | 0.0639         | 0.0803 |
| 0.82 - 0.81   | 225 231                | 97.4             | 1.79          | 2.70            | 6.91     | 0.0775         | 0.0955 |
| 0.81 - 0.79   | 429 429                | 100.0            | 1.84          | 2.51            | 7.04     | 0.0790         | 0.0956 |
| 0.79 - 0.78   | 225 235                | 95.7             | 1./1          | 1.81            | 5.18     | 0.0831         | 0.1200 |
| 0.78 - 0.77   |                        |                  | 1.12          | 2.01            | 5.00     | 0.0002         | 0.1255 |
| 0.87 - 0.77   | 2080 2149              | 96.8             | 1.88          | 2.62            | 7.51     | 0.0678         | 0.0906 |
| Inf - 0.77    | 6763 6832              | 99.0             | 4.80          | 8.58            | 28.06    | 0.0261         | 0.0241 |
| Mongod [11]   | lowest resolut         | tion = 11        | E6 Ingatrom   | -               |          |                |        |
| Mergeu [A],   | iowest lesoiu          | CION - 11.       | 50 Migscrom   | 5               |          |                |        |
| Graphical ou  | tput: 1= <i s="">,</i> | 2=Rmerge,        | 3=Rsigma, -   | <enter></enter> | =none:   |                |        |
|               |                        |                  |               |                 |          |                |        |
|               |                        |                  |               |                 |          |                |        |
|               |                        |                  |               |                 |          |                |        |
|               |                        |                  |               |                 |          |                |        |
|               |                        |                  |               |                 |          |                |        |
|               |                        |                  |               |                 |          |                |        |
|               |                        |                  |               |                 |          |                |        |
| Ch            | aacat                  | ho d             | ofoul         | $+ \circ$       | ntio     | nc             |        |
|               | uuse i                 | lie u            | elaul         | ιυ              | μιο      | 112            |        |
|               |                        |                  |               |                 |          |                |        |
| (Fr           | nter) al               | ll the           | waw           | <sup>,</sup> th | rous     | σh             |        |
|               |                        |                  |               | CII             |          | <b>&gt;'''</b> |        |
|               |                        |                  |               |                 |          |                |        |
|               |                        |                  |               |                 |          |                |        |
|               |                        |                  |               |                 |          |                |        |
|               |                        |                  |               |                 |          |                |        |
|               |                        |                  |               |                 |          |                |        |
|               |                        |                  |               |                 |          |                |        |
|               |                        |                  |               |                 |          |                |        |
|               |                        |                  |               |                 |          |                |        |
|               |                        |                  |               |                 |          |                |        |
|               |                        |                  |               |                 |          |                |        |
|               |                        |                  |               |                 |          |                |        |
|               |                        |                  |               |                 |          |                |        |
|               |                        |                  |               |                 |          |                |        |

4:54

EN 🔺 🖿 🛱 🏟

## **16. Solve the Structure (1)**

| T APEX2 v2014.11-0 - User: (guest) - Sample: 1570 - Licensed to Bruker Instrument User at University of Saskatchewan - [Structure                                                                                                    | · Solution]                                                                                                    |
|----------------------------------------------------------------------------------------------------|----------------------------------------------------------------------------------------------------|
| Sample Instrument Windows Help                                                                                                    |                                                                                                    |
|                                                                                                    |                                                                                                    |
| Setue       Lating       Results       Structure View         Collect       Collect       CELL 0.71073       9.98620       12.74430       13.12770       117.3675       94.9275       93.27         Scale       Scale       Solve Structure       Structure       0.00030       0.00030       0.00030       0.00030       0.00030       0.00030       0.00030       0.00030       0.00030       0.00030       0.00030       0.00030       0.00030       0.00030       0.00030       0.00030       0.00030       0.00030       0.00030       0.00030       0.00030       0.00030       0.00030       0.00030       0.00030       0.00030       0.00030       0.00030       0.00030       0.00030       0.00030       0.00030       0.00030       0.00030       0.00030       0.00030       0.00030       0.00030       0.00030       0.00030       0.00030       0.00030       0.00030       0.00030       0.00030       0.00030       0.00030       0.00030       0.00030       0.00030       0.00030       0.00030       0.00030       0.00030       0.00030       0.00030       0.00030       0.00030       0.00030       0.00030       0.00030       0.00030       0.00030       0.00030       0.00030       0.00030       0.00030       0.00030       0.000 | 64         11         Affection File         1570_0m.hkl         Image: Statistic service         Reflections         32784       Unique         6763         Reflections         32784       Unique         6763         Reflections         32784       Unique         6763         Reflections         32784       Unique         6763         Reflections         32784       Unique         6763         Reflections         32784       Unique         6763         Reflections         32784       Unique         6763         Reflections         12       2.6         % Observed         11         12       2.6         % Observed         11         11       1.1.1.2A Shell         96         Method         © Direct       0         © Dual Space       1         @ Patterson       1         @ Patterson       1         @ Intrinsic Phasing Solutions |
| Refine Structure<br>Report<br>Instrument                                                                                                    | Solve Structure Stop after Iteration<br>Reset Exit                                                                                                    |

## 16. Solve the Structure (2)

| 🕈 APEX2 v2014.11-0 - User: (guest) - Sample: 1570 - Licensed to Bruker Instrument User at University of Saskatchewan - [Structure Solution]                                                                                                    |                                                   |
|----------------------------------------------------------------------------------------------------|---------------------------------------------------|
| III Sample Instrument Windows Help                                                                                                    |                                                   |
|                                                                                                    |                                                   |
| Setup       Deficutions       Lating       Results       Structure Vew         Called       Scale       Scale       Scal | tion File 1570_0m.ins                             |
| Space group determination: 0.010 secs                                                                                                    |                                                   |
| R1 Rweak Alpha Orientation Space group Flack_x File Formula<br>0.132 0.005 0.030 as input P-1 1570_0m_a C24 02 C112                                                                                                    |                                                   |
| Assign elements and isotropic refinement 1.566 secs         ++++++++++++++++++++++++++++++++++++                                                                                                    | Solve Structure Stop after Iteration<br>Reset Ext |

## 17. Turn off the Diffractometer

- 1) Remove the crystal from the pin.
- 2) Set Cryojet to RT, turned it off after returning to RT.
- 3) Turn off APEX2 and then BIS.
- 4) Lower X-Ray power under 'Acquisition  $\rightarrow$  X-Ray Generator'.
- 5) Turn off the X-Ray tube. Keep the Haskris running for ~30 mins.
- 6) Turn off the Haskris and cooling water.

| FileAcquisitionExperimentSetupHelpPresent operation : - None -AnglesUpdateMastership setting: -None-Theta : 10.00Phi : 375.34Omega : 105.34Kappa : -46.22DX : 165.00                                                        | KappaCCD Server                                            |                                                                                                    |
|----------------------------------------------------------------------------------------------------|------------------------------------------------------------|----------------------------------------------------------------------------------------------------|
| Present operation : - None -<br>Mastership setting: -None-<br>Mastership setting: -None-<br>Mastership setting: -None-<br>Magles Update<br>Theta : 10.00<br>Phi : 375.34<br>Omega : 105.34<br>Kappa : -46.22<br>DX : 165.00 | File Acquisition Experiment Setup                          | Help                                                                                                    |
| Abort Command                                                                                                    | Present operation : - None -<br>Mastership setting: -None- | Angles         Update           Theta :         10.00           Phi :         375.34           Omega :         105.34           Kappa :         -46.22           DX :         165.00 |

| Generator setting   | S                                                        | × |
|---------------------|----------------------------------------------------------|---|
| Apply default       | Default setup                                            |   |
| Apply low           | Low setup                                                |   |
| Set generator       | setting outpul<br>kV : 50.0 + 50.0<br>mA : 30.00 + 30.00 |   |
| Confirm gen. error  | Generator off                                            |   |
| Present power: 1500 | ) W, Max. power : 2000 W                                 |   |
| Generator type :    | Remote controllable                                      |   |
| Abort               | OK                                                       |   |

## **Appendix 1. Data Processing Flow Chart**

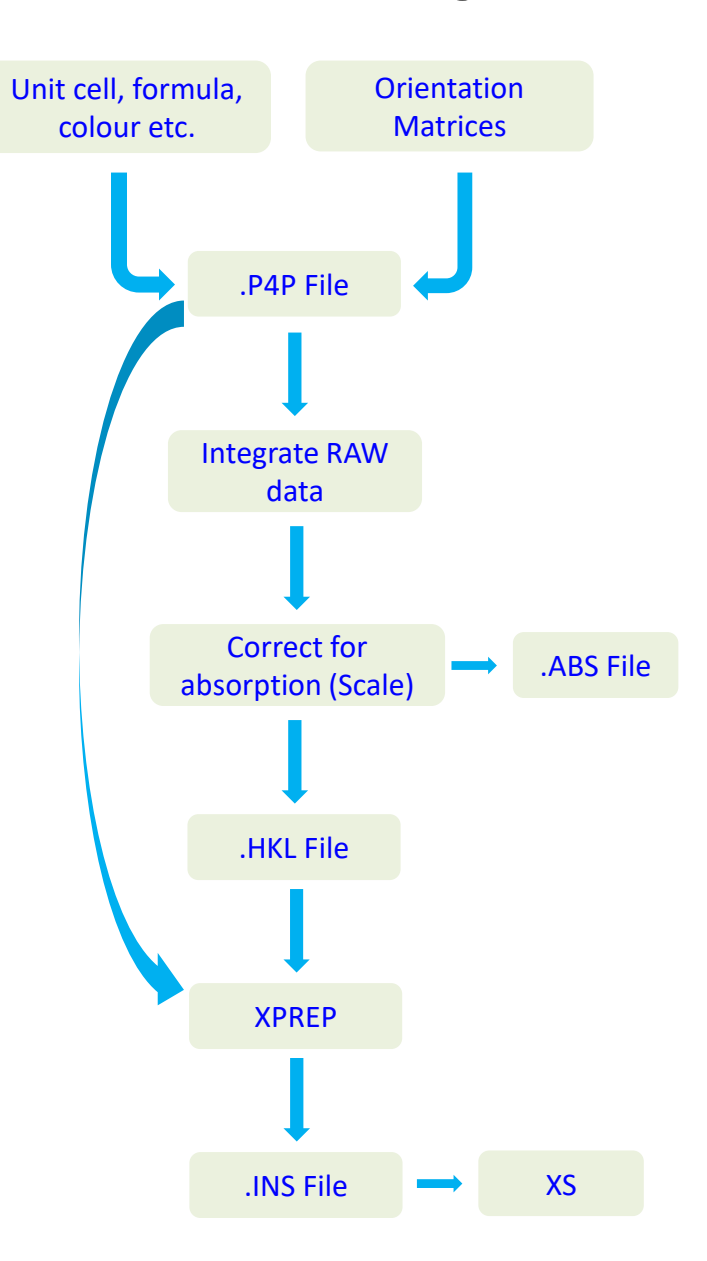

**Appendix 2. Four Circle Diffractometer** 

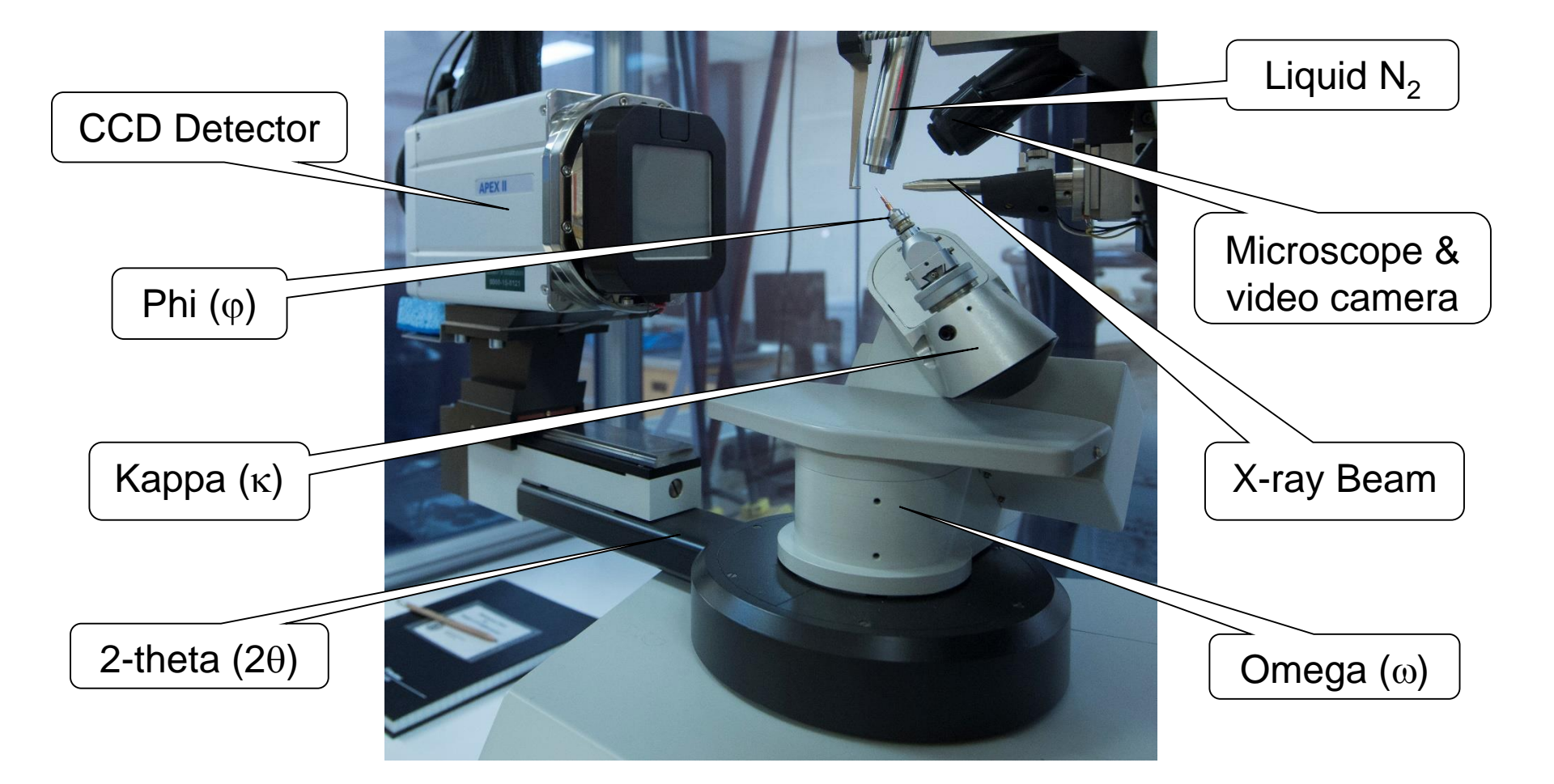